AiM Manuale utente

### Kit SoloDL per ECU Microtec M206

### Versione 1.01

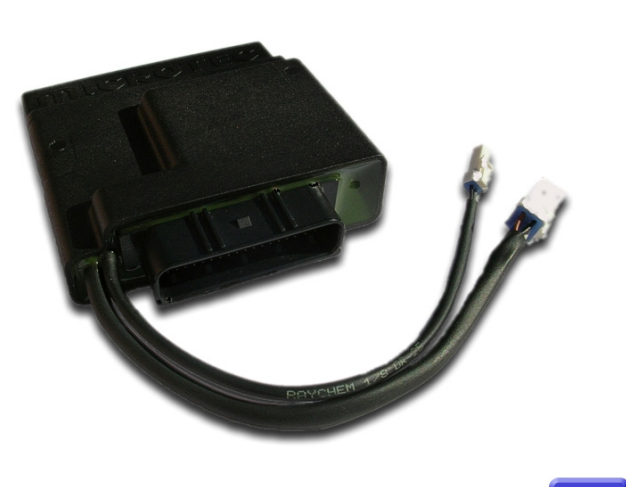

KIT

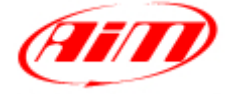

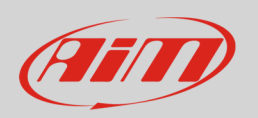

Questo manuale utente spiega come collegare la ECU Microtec M206 a SoloDL. Si tratta di una centralina aftermarket installata solo su moto Kawasaki e Suzuki. Si faccia riferimento al sito Microtec "www.microtec.cc" per conoscerne nel dettaglio i modelli.

## 1 Note di installazione

Per installare SoloDL sulla moto è possibile utilizzare un bar pad opzionale. AiM produce le due tipologie mostrate sotto:

- bar pad per manubrio con traversino codice prodotto: **DNKTKPMSOL1** immagine a sinistra;
- bar pad per manubrio senza traversino codice prodotto: **DNKTKPMSOLO** immagine a destra.

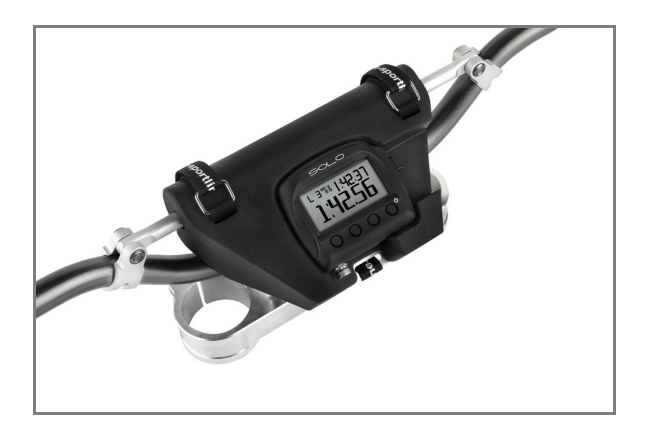

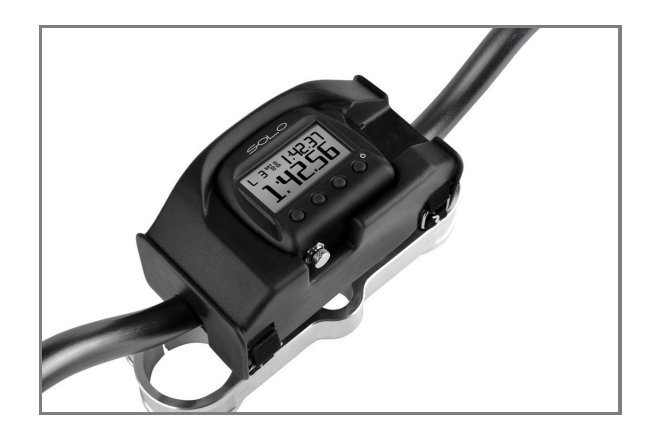

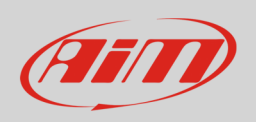

#### Manuale Utente

Microtec M206 può essere collegata a SoloDL utilizzando kit di collegamento con codice prodotto: **V02569260**. Sotto sono mostrati il kit di collegamento sopra ed il relativo schema costruttivo sotto:

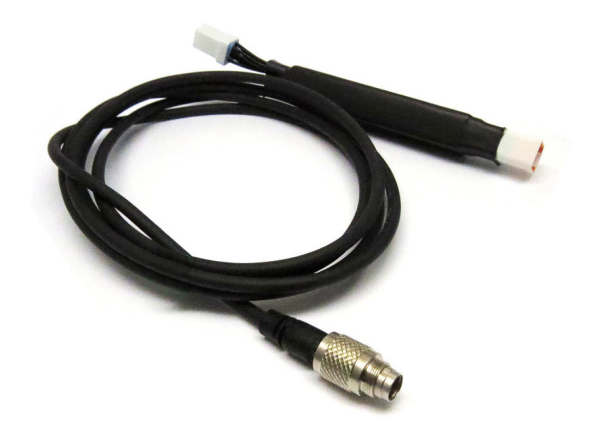

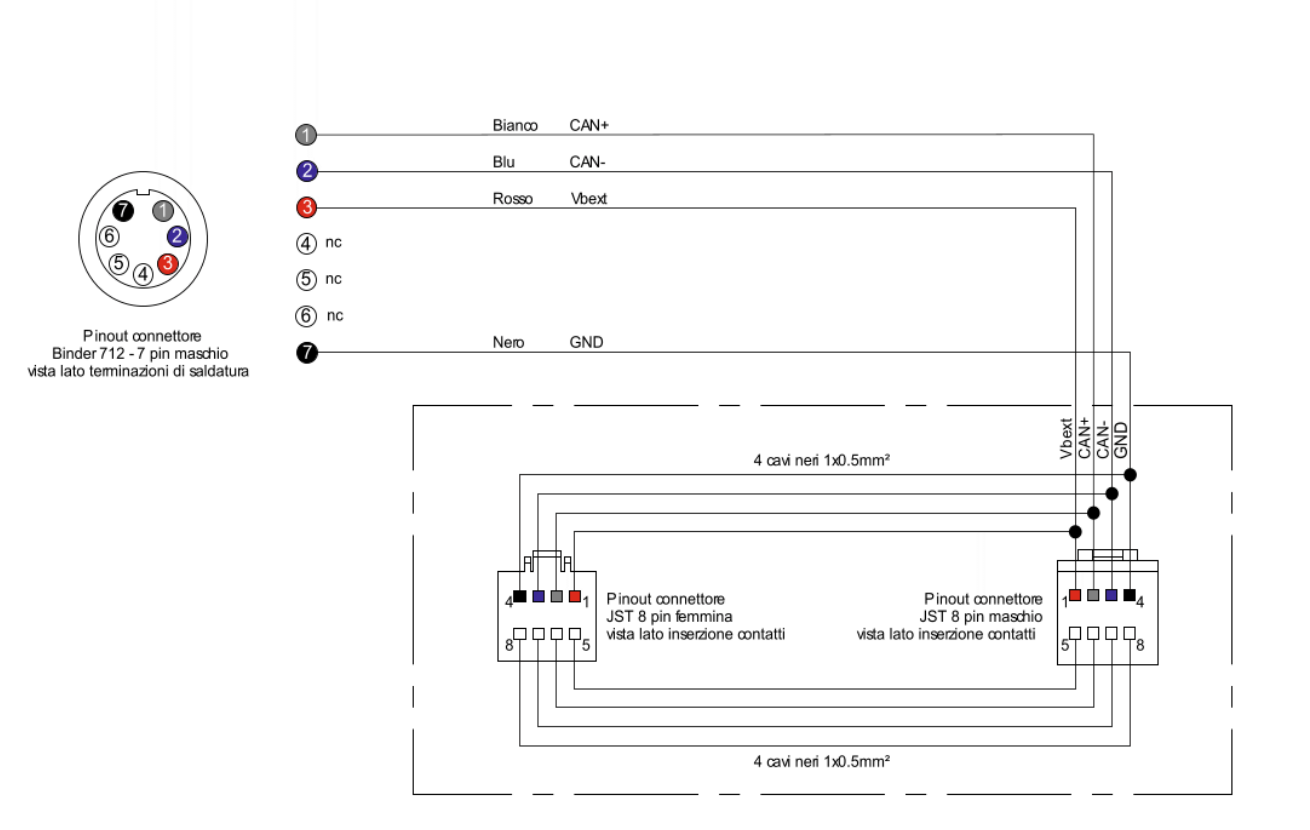

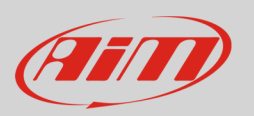

#### Manuale Utente

La ECU M206 è posizionata sotto la targa porta numero come mostrato sotto. Il connettore utilizzato per comunicare dati ad un dispositivo esterno è evidenziato nell'immagine sotto a destra.

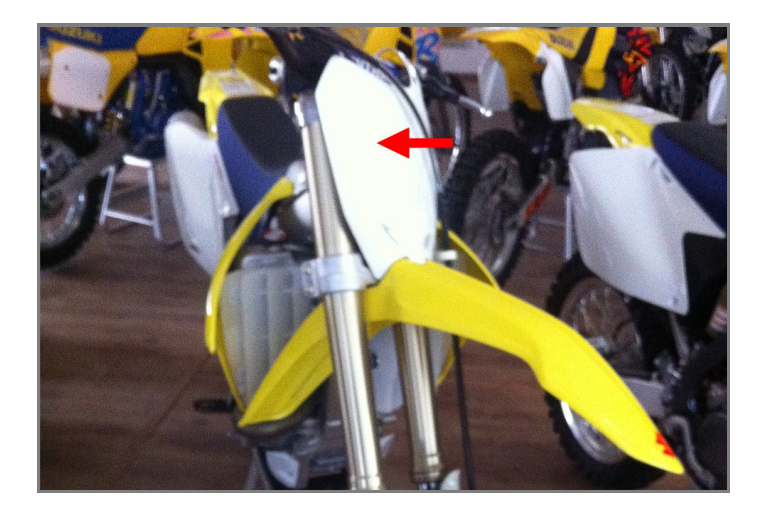

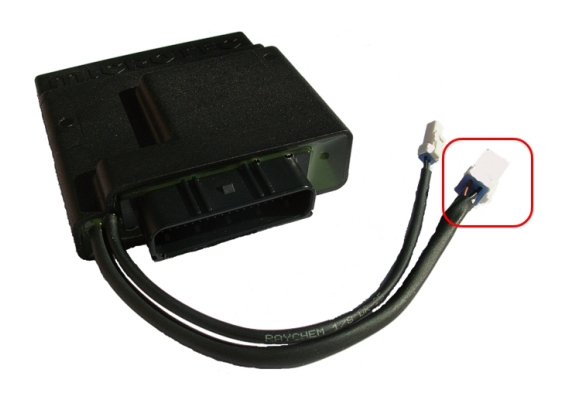

**Nota:** la centralina Microtec alimenta anche SoloDL. Non è quindi necessario controllare lo status della batteria interna.

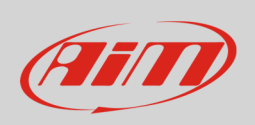

Nel caso in cui la centralina Microtec sia già collegata ad un dispositivo esterno è possibile mantenere quel collegamento anche col kit AiM come mostrato dal disegno sotto.

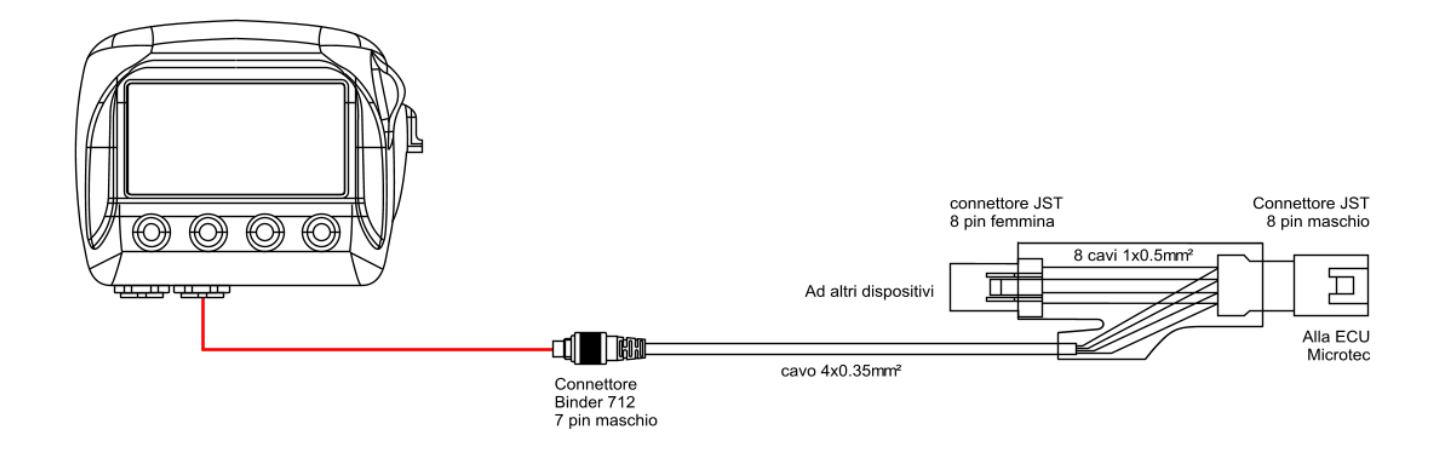

Il connettore della centralina ha un tappo. Se la centralina viene collegata unicamente a SoloDL si rimuova il tappo dal connettore della centralina, lo si metta sul connettore femmina del kit AiM (etichettato "ad altri dispositivi") e si colleghi il connettore maschio del kit AiM al connettore femmina della centralina Microtec.

### 2 Setup via software della ECU

Prima di essere collegata a SoloDL, la centralina Microtec deve essere configurata utilizzando l'apposito software MON. È necessario impostare la frequenza di campionamento dei canali a 50 o al massimo 100 Hz. Si faccia riferimento al manuale utente del software per sapere come farlo. A titolo di esempio viene mostrata sotto la pagina di configurazione del software MON172.

|       | Mon172 v2.16<br>Configuration |            |          | (CAN-acquisition) |              |  |
|-------|-------------------------------|------------|----------|-------------------|--------------|--|
| Frame | ID (hex)                      | Fre        | equency  |                   | Channel      |  |
| 1     | 200                           | <b>≑</b> Γ | Off      |                   | RPM          |  |
| 2     | 204                           |            | Off      |                   | Revolutio    |  |
| 3     | 208                           |            | 150 N    |                   | Throttle     |  |
| 4     | 200                           |            | 100 Hz V | 2                 | Advance      |  |
| 5     | 210                           |            | 200 Hz   |                   | ig High 1/PV |  |
| 6     | 214                           |            | 500 Hz   |                   | Terog Lov    |  |

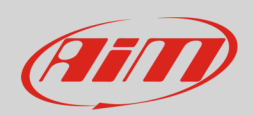

# 3 Configurazione con Race Studio 2

Prima di collegare SoloDL alla ECU, lo si configuri utilizzando il software Race Studio 2. I parametri da selezionare nella configurazione dello strumento sono:

- Produttore ECU "Microtec"
- Modello ECU: "M206"

### <mark>4</mark> Canali disponibili

I canali ricevuti da SoloDL collegato al protocollo "Microtec" "M206" sono:

| ID     | CHANNEL NAME       | FUNCTION                                                    |
|--------|--------------------|-------------------------------------------------------------|
| ECU_1  | ECU_RPM            | RPM                                                         |
| ECU_2  | ECU_RPM_MEAN       | RPM medio su un giro motore                                 |
| ECU_3  | ECU_PROG_RPM       | RPM medio su un numero programmabile di giri motore         |
| ECU_4  | ECU_THROTTLE       | Posizione farfalla                                          |
| ECU_5  | ECU_THROT_VAR      | Variazione posizione farfalla                               |
| ECU_6  | ECU_LAMBDA         | Valore di lambda                                            |
| ECU_7  | ECU_ENGINE_TEMP    | Temperatura del motore                                      |
| ECU_8  | ECU_AIT_TEMP       | Temperatura aria                                            |
| ECU_9  | ECU_BARO_PRES      | Pressione barometrica                                       |
| ECU_10 | ECU_VACUUM         | Pressione d'aspirazione                                     |
| ECU_11 | ECU_MIN_MAP_AT_ON  | Min. da sensore MAP (aspirazione) all'accensione            |
| ECU_12 | ECU_MAX_MAP_AT_ON  | MAX. da sensore MAP (barometrica) all'accensione            |
| ECU_13 | ECU_MAP_SAD_AT_ON  | Campione da sensore MAP in fase di accensione               |
| ECU_14 | ECU_MAP_INDX_AT_ON | Indice corrispondente a campione da sensore MAP all'accens. |
| ECU_15 | ECU_RPM_AT_BARO    | RPM nell'istante di misura barometrica                      |
| ECU_16 | ECU_TPS_AT_BARO    | Apertura farfalla nell'istante di misura barometrica        |
|        |                    |                                                             |

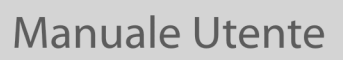

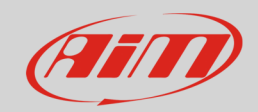

| ECU_17 | ECU_RAW_BARO     | Misura barometrica non filtrata (mBar)                  |
|--------|------------------|---------------------------------------------------------|
| ECU_18 | ECU_RAW_BARO_AD  | Misura barometrica non filtrata (AD-count)              |
| ECU_19 | ECU_GEAR         | Marcia inserita                                         |
| ECU_20 | ECU_TEROG        | Fase d'iniezione (°)                                    |
| ECU_21 | ECU_TEROG_BASE   | Fase base d'iniezione (°)                               |
| ECU_22 | ECU_ADVANCE      | Correzione da banco anticipo accensione (decimi di °)   |
| ECU_23 | ECU_TETA_BASE    | Offset da banco fase iniezione (°)                      |
| ECU_24 | ECU_KJ_TH2O      | Correzione tempo di iniezione da temperatura acqua      |
| ECU_25 | ECU_KA_TH2O      | Offset iniezione da transitorio per temperatura acqua   |
| ECU_26 | ECU_KJ_TAIR      | Correzione tempo di iniezione da temperatura aria       |
| ECU_27 | ECU_KA_TAIR      | Offset iniezione da transitorio per temperatura aria    |
| ECU_28 | ECU_KJ_PAIR      | Correzione tempo di iniezione da pressione aria         |
| ECU_29 | ECU_KA_PAIR      | Offset iniezione da transitorio per pressione aria      |
| ECU_30 | ECU_KJ_AUX       | Correzione ausiliaria tempo di iniezione (1/1000)       |
| ECU_31 | ECU_KA_AUX       | Offset anticipo da correzione ausiliaria (decimi di °)  |
| ECU_32 | ECU_KJ_GEAR      | Correzione tempo iniezione da marcia inserita (1/1000)  |
| ECU_33 | ECU_KA_GEAR      | Offset anticipo da marcia inserita (decimi di °)        |
| ECU_34 | ECU_KJ_ACC       | Correzione tempo di iniezione da accel. motore (1/1000) |
| ECU_35 | ECU_KA_ACC       | Correzione anticipo da accel. motore (decimi di °)      |
| ECU_36 | ECU_KJ_CRANK     | Correzione tempo di iniezione da cracking (1/1000)      |
| ECU_37 | ECU_OFFSVBATT    | Offset tempi di iniettori da tensione batteria          |
| ECU_38 | ECU_DWELL        | Ciclo utile                                             |
| ECU_39 | ECU_DJD_INT_RPM  | Offset iniezione da transitorio per regime motore       |
| ECU_40 | ECU_DJD_INT_TH2O | Offset iniezione da transitorio per temperatura acqua   |
| ECU_41 | ECU_DJD_IN_T     | Offset iniezione totale da transitorio                  |
| ECU_42 | ECU_DAD_IN_T     | Offset anticipo da transitorio accensione (decimi di°)  |
| ECU_43 | ECU_INJ_TRANS    | Transitorio iniezione scalato (decigradi/ms)            |
| ECU_44 | ECU_ADV_TRANS    | Transitorio accensione scalato (decigradi/ms)           |
| ECU_45 | ECU_PHASE        | Fase di iniezione (°)                                   |
| ECU_46 | ECU_PHASE_BASE   | Fase base iniezione (°)                                 |
| ECU_47 | ECU_VCAMM_ERR    | Conteggio errori da camma virtuale                      |
| ECU 48 | ECU VCAMM ACC    | Periodo di dente in fase accelerativa                   |

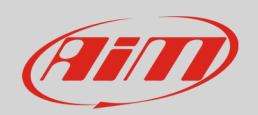

### Manuale Utente

| ECU_49 | ECU_VCAMM_DEC  | Periodo di dente in fase decelerativa |
|--------|----------------|---------------------------------------|
| ECU_50 | ECU_REV        | Contagiri                             |
| ECU_51 | ECU_SMOT_ERR   | Conteggio errori da Smot              |
| ECU_52 | ECU_ENGINE_ACC | Accelerazione motore                  |

**Nota tecnica**: non tutti i canali elencati nella tabella sopra sono validati per ogni modello o variante; alcuni dei canali elencati sono specifici di un modello o anno e quindi non saranno acquisiti.